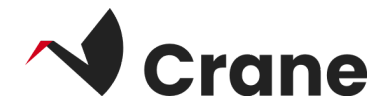

# DfG Personal -Brukerveiledning

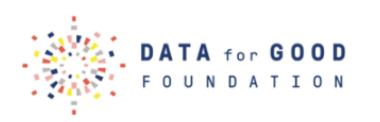

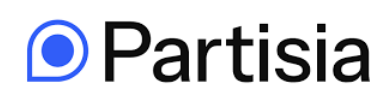

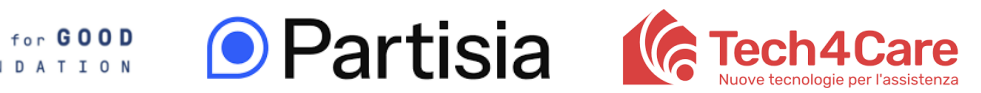

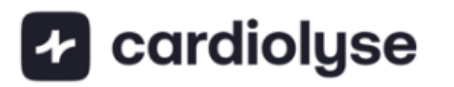

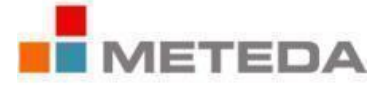

| 2  |
|----|
| 3  |
| 4  |
| 5  |
| 6  |
| 9  |
| 10 |
| 12 |
| 13 |
| 14 |
|    |

# Hva er "DfG Personal"?

Webappen "DfG Personal" er det sentrale navet for alle aktiviteter i Crane - DATA for CARE-universet.

# Logg inn som førstegangsbruker

 Åpne følgende lenke fra telefonen din for å få tilgang til DfG Personal-appen: crane.dataforgoodfoundation.org

Hvis du har fått en forhåndskonfigurert mobiltelefon fra Data for Care, kan du finne et ikon med en direkte lenke til DfG Personal på startskjermen. Logg inn på din DfG Personal-konto, hvis du allerede har en. Hvis du ikke har en konto, kan du fortsette å registrere deg ved å klikke på knappen "Opprett en konto".

Hvis du bruker din egen mobiltelefon, bør du legge til DfG Personal-appen på startskjermen på Android-telefonen din. Du kan se en kort video for å se hvordan dette gjøres her: [<u>LÄNK</u>]

- 2. Som en del av registreringsprosessen må du oppgi e-postadresse, for- og etternavn, fødselsdato, velge land og du må også velge et passord etter eget valg. For å opprette en konto må du også godta medlemsavtalen. Du kan klikke på lenken for å lese mer, der du også kan lese om personvernerklæringen vår.
- Merk at du også kan velge hvilket språk du vil at appen skal bruke ved å klikke på flaggknappen øverst.
- Når du har fylt ut registreringsskjemaet, blir du bedt om å logge inn ved å oppgi e-postadressen og passordet du nettopp har opprettet.

Når du har registrert deg og fullført onboarding-flyten, vil du få opp fire hovedmenyer: **Tjenester**, **Samtykker**, **Mine data** og **Profil**, som ligger nederst på skjermen.

|                  | Services                  | Consents<br>Reputit                                      | My Data                                   | Profile                                   |
|------------------|---------------------------|----------------------------------------------------------|-------------------------------------------|-------------------------------------------|
|                  |                           |                                                          | Integrate personal service data           | DFG Card 4/25/90                          |
|                  | Ready to use              | Collection of diabetes data                              | Weight 74 kg<br>21/10 - 14:30             | Dong Hyun<br>dong hyun kim+7@partisia.com |
| ្ទេស៊ីស្ត្       | HySmaca ><br>byMeteda     | by Meteda                                                | Blood Pressure 130-80 mn<br>21/10 - 14 30 | SETTINGS                                  |
| Email            | Other services            |                                                          | Blood Glucose 62 mg/d<br>21/10 - 14:30    |                                           |
| Password         | Sett-monitoring App (CCT) |                                                          | Oxygen Saturation 88 %<br>21/10 - 14 30   |                                           |
| LOGIN            | Cardiovascular App (601)  |                                                          | ECG 59 torm<br>21/10 - 14.30              |                                           |
| FORGOT PASSWORD? |                           |                                                          |                                           |                                           |
|                  | Conserts My Data Porta    | Co<br>Co<br>Co<br>Co<br>Co<br>Co<br>Co<br>Co<br>Co<br>Co | E B A A                                   | LCCOUT                                    |

# **Utforsk SERVICES-menyen**

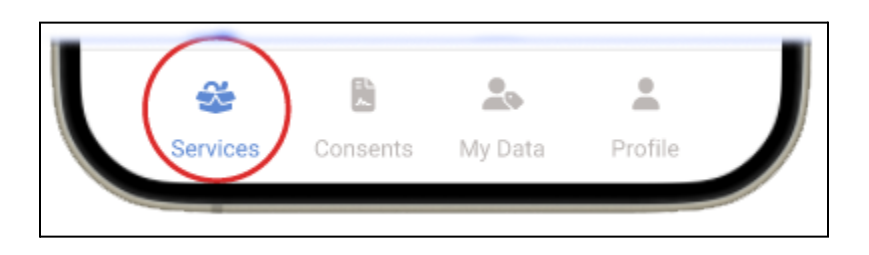

I menyen TJENESTER finner du en oversikt over tjenestene du bruker og tjenestene som er tilgjengelige i plattformen. For pilottesten er MySmaCa-tjenesten tilgjengelig for testing.

Slik får du tilgang til MySmaCa:

- a. Klikk på MySmaCa i SERVICES-menyen.
- b. Logg inn med DfG-legitimasjonen din (e-post og passord) (Merk: Hvis det finnes en ny versjon av MySmaCa, vil du bli bedt om å oppdatere den)
- c. For mer detaljert informasjon om MySmaCa-tjenesten, kan du finne en brukerveiledning i delen Om på MySmaCa eller i delen "Tjenester og enheter"

på DfG Personal Support-siden

Nå kan du forlate MySmaCa-appen og gå tilbake til DfG Personal-nettappen for å fortsette å utforske andre menyer.

# Utforsk menyen Samtykker

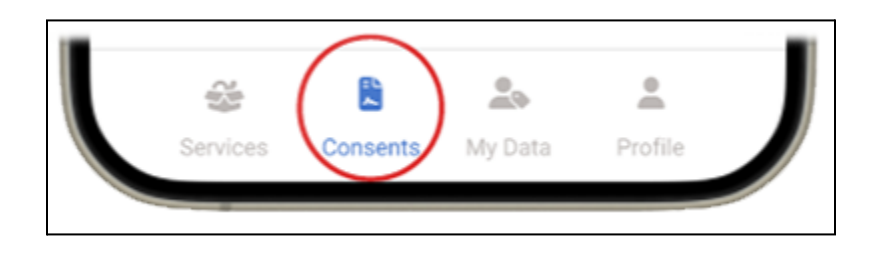

I menyen SAMTYKKER kan du se og administrere samtykkene dine. Du får en oversikt over samtykkene du har gitt og nye innkommende samtykkeforespørsler.

I denne pilottesten kan du oppleve ulike typer samtykker - et **samtykke til dataoverføring** fra MySmaCa og muligens en **forespørsel om analytisk samtykke**.

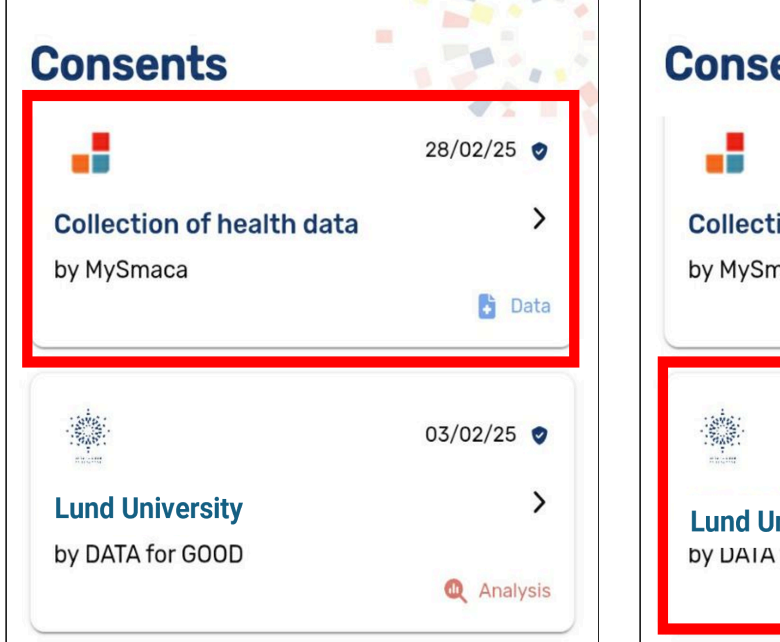

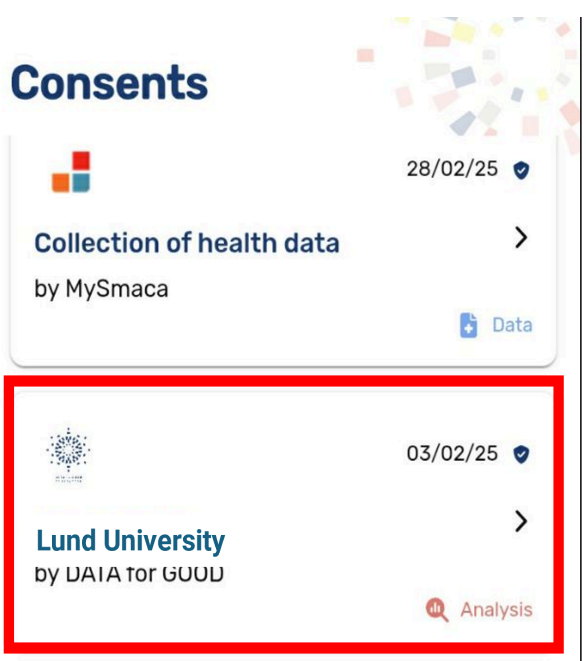

## Utforsk menyen i Mine data

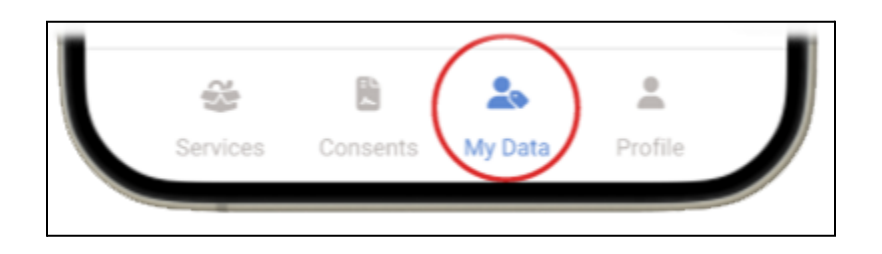

I MINE DATA-menyen på DfG Personal-plattformen vil du kunne se en oversikt over dataene og målingene dine fra tjenestene dine - i dette tilfellet MySmaCa - og se tredjepartsdata som er koblet til DfG Personal - i dette tilfellet Fitbit.

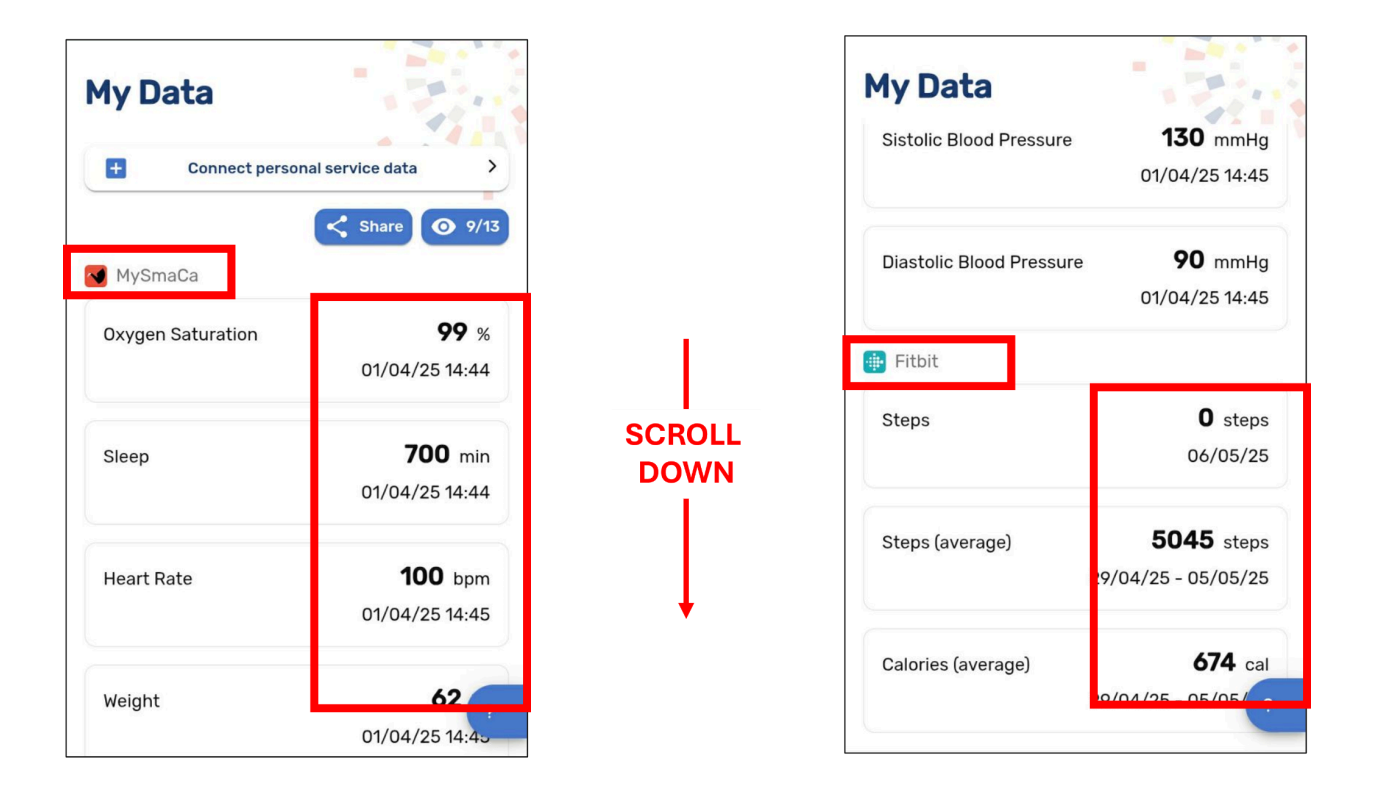

#### Hvis Fitbit-data ikke er synlige, betyr det at Fitbit-dataleverandøren ikke er tilkoblet

 For å koble til en tredjeparts dataleverandør må du klikke på "Koble til personlige tjenestedata", der du kan se dine tilkoblinger til tredjeparts tjenester - i dette tilfellet "Fitbit".

| < C      | onnect personal              | service                 |
|----------|------------------------------|-------------------------|
| Data     | integrations                 |                         |
| Co<br>Da | nnect your services t<br>ta. | to see their data in My |
|          | Fitbit                       |                         |
|          | by Fitbit                    |                         |

- 2. Klikk på Fitbit-knappen, så kommer du til påloggingsskjermen for Fitbit-appen, der du må logge på.
- 3. For å logge inn klikker du på "Logg inn med Google"-ikonet og logger inn med Google-kontoen din som er koblet til Fitbit.

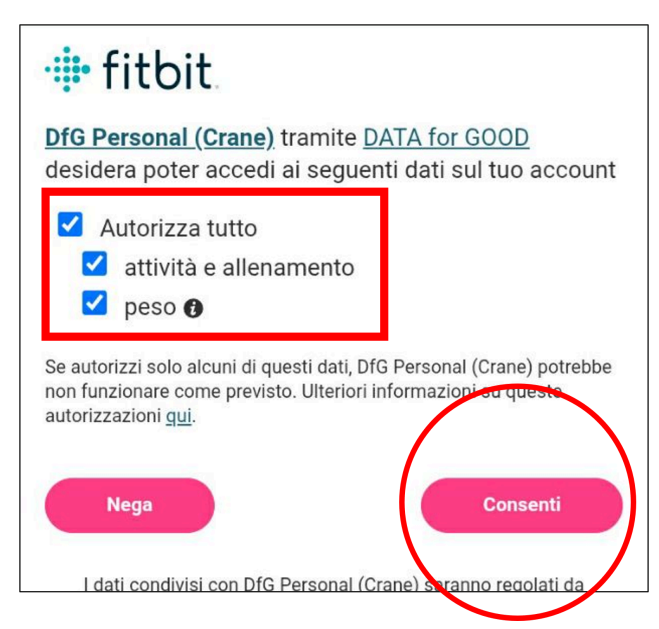

4. Du vil nå bli spurt om hvilke Fitbit-datapunkter du gir "DfG Personal" tilgang til. For best resultat, klikk på "Velg alle", og du vil bli presentert med alle mulige

datapunkter som er gitt til appen. Klikk deretter på "Samtykke", og du kommer tilbake til skjermbildet "Koble til personlige tjenestedata", der du vil se at Fitbit nå er tilkoblet.

5. I MINE DATA-menyen vil du nå se dataene dine fra Fitbit-enheten din.

Velge datapunkter

I MINE DATA kan du alltid klikke på "øye"-knappen øverst til høyre for å åpne listen over tilgjengelige datapunkter som du kan administrere.

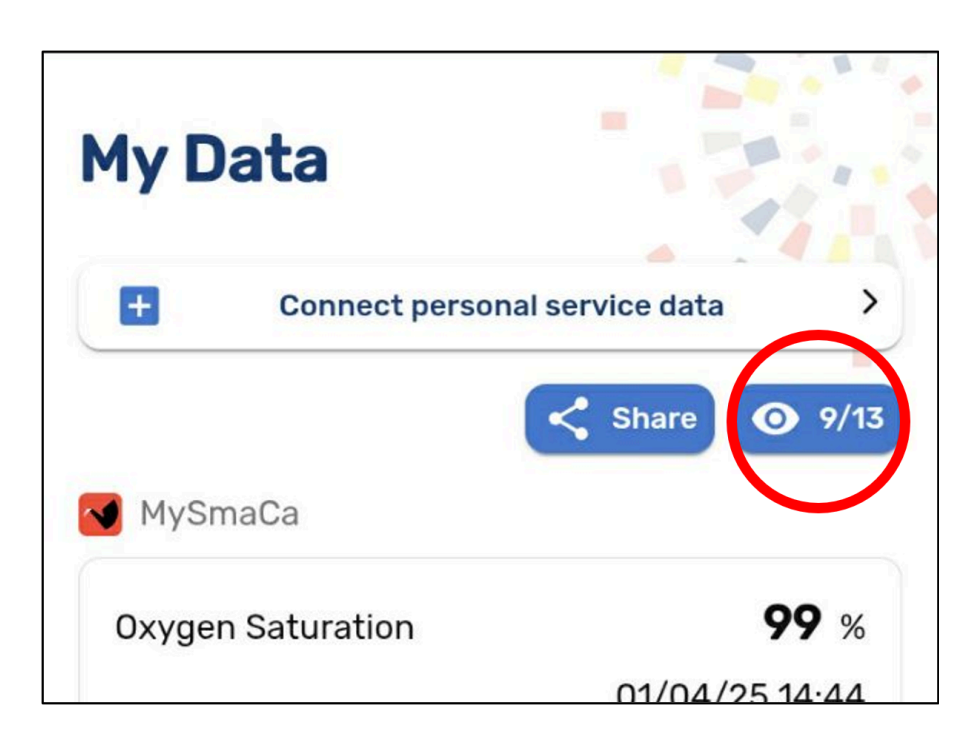

Denne listen er helt avhengig av hvilken tjenesteleverandør du har gitt ditt samtykke til. Eksemplet nedenfor inkluderer data fra de to tjenesteleverandørene som er nevnt i de foregående avsnittene.

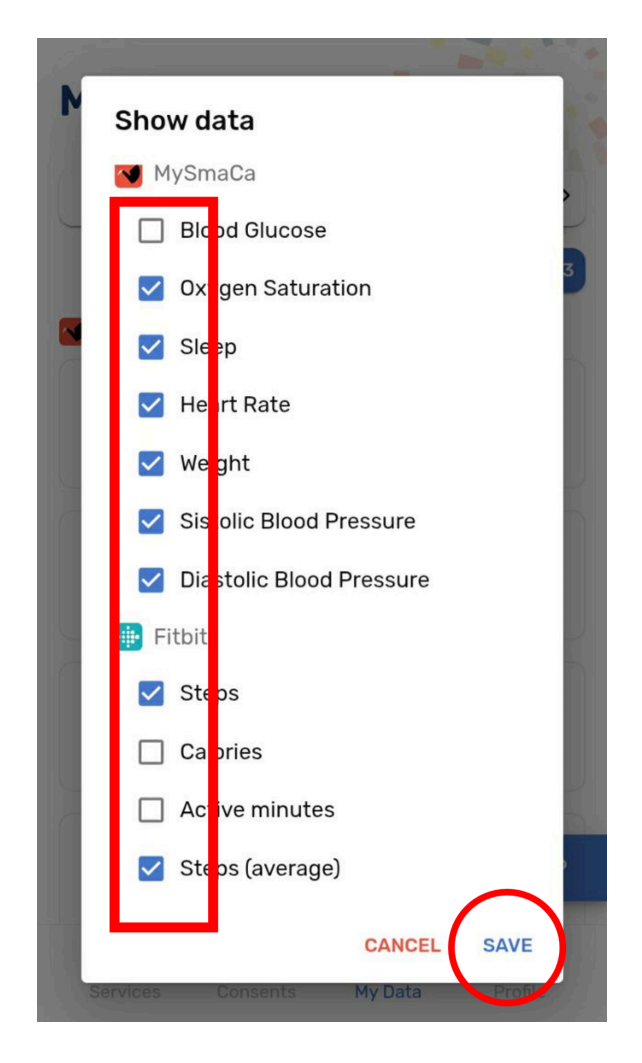

Som standard er alle elementer valgt, noe som betyr at du normalt kan se alle tilsvarende datapunkter i dataoversikten. Du kan når som helst fjerne merket for et element for å gjøre det aktuelle datapunktet utilgjengelig i oversikten. Ikke glem å klikke på "Lagre" når du er ferdig med valgene dine.

# Utforsk profilen din

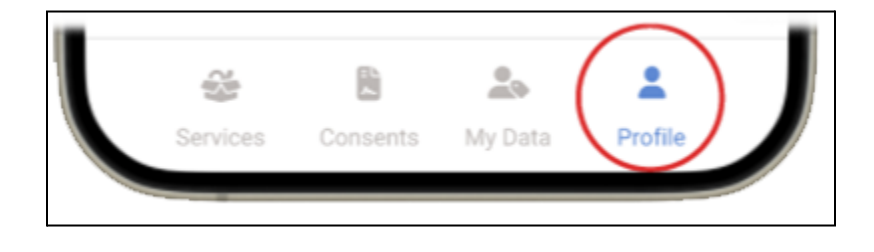

| Mauro Catena |   |
|--------------|---|
|              |   |
| First Name   |   |
| Mauro        |   |
| Last Name    |   |
| Catena       |   |
| Country      |   |
| Spain        | * |
| Birth Date   |   |
| 10/11/1978   |   |

I PROFIL-menyen kan du redigere kontoopplysningene dine.

Du kan også velge å endre språket i DfG Staff-appen ved å velge ønsket språk i rullegardinmenyen under personopplysningene dine.

| Birth Date 10/11/1978 |     |              | ~       |
|-----------------------|-----|--------------|---------|
| English               |     |              |         |
| Español               |     |              |         |
| English               |     |              |         |
| Svenska               |     |              |         |
| Norsk                 |     |              |         |
| Sanviana Cana         | y l | <b>D</b> ata | Profile |
| Ш                     | Ο   |              | <       |

Til slutt kan du velge om du vil at dataene dine skal være kvalifisert for forskning/analyse ved å bruke avmerkingsboksen – noe som betyr at du kan bestemme deg for å slå av mottak av ALLE analyseforespørsler i det hele tatt. Ikke glem å klikke på "Lagre" for at endringene skal tre i kraft.

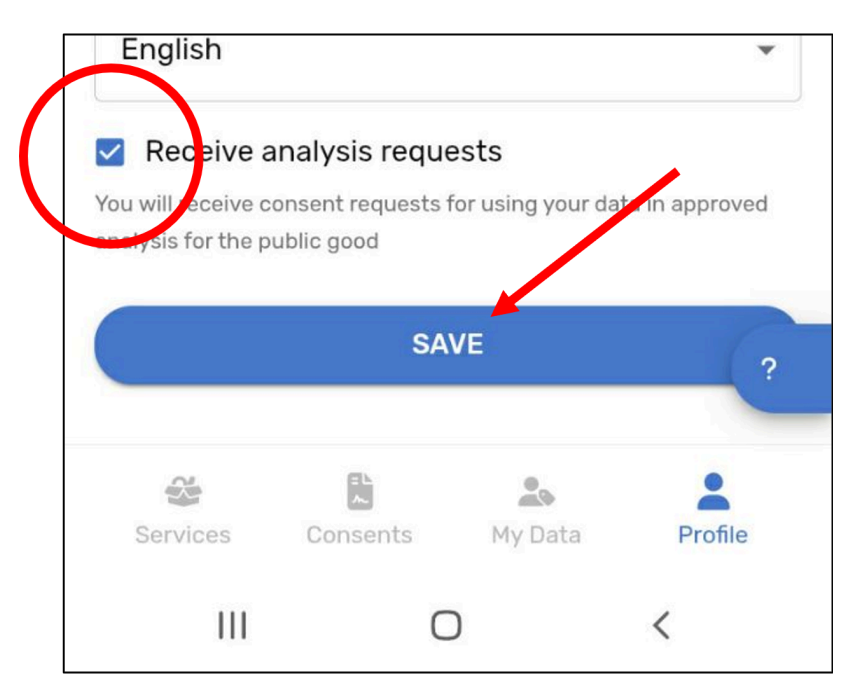

Du kan också logga ut från plattformen längst ner i profilmenyn.

# Lenke til DfGs nettsted for støtte

Du kan alltid ta en titt på ressursene fra CRANE som er lastet opp på Data for Good-nettstedet.

Lenke til nettstedet ditt med testguiden og support

https://dataforgoodfoundation.org/no/crane/support/

# Kontakt oss for support

### Kontakt oss for support

Fant du ikke løsningen på problemet ditt på supportsiden <u>https://dataforgoodfoundation.org/no/crane/support/</u>

Velg din foretrukne metode for å nå våre supportmedarbeidere

#### Mauro Catena, Tech4Care

- E-mail: m.catena@tech4care.it
- Mobilephone: +39 0715906501
- Whatsapp: +39 349 460 8078

#### Christel Friis Conrad, DfG

- E-mail: cfc@dfgfoundation.com
- Mobilephone: +45 31336191
- Whatsapp: +45 31336191

## **Om Crane-prosjektet**

Crane er et europeisk prosjekt som har som mål å utvikle en integrert modell for selvstyrt forbedring av kroniske pasienters velvære.

Crane har som mål å endre privatpersoners selvoppfatning som pasient til å bli en aktiv medborger. Dette gjennom å skape en plattform der kroniske pasienter går over til selvstyring støttet av to grunnpilarer:

#### Helsetjenester hjemmefra

- Innovative teknologier.
- Intelligent bruk av data.
- Samhandling med og overvåking av pasienter/privatpersoner.
- Redusert behov for profesjonell helsehjelp.

#### **Omsorgens hage**

- Et skreddersydd økosystem for å forbedre privatpersoners kontroll, trygghet, sikkerhet, frihet og bevissthet om velvære.
- Et sterkt økosystem av helse- og omsorgstilbydere som dekker privatpersoners/innbyggernes mange ulike behov.
- Støtte til selvstyrt behandling.

#### Hvordan vil dette fungere?

**For det første** vil pasienten/privatpersonen bli ansvarlig for sin egen helse ved å få ny innsikt, tilgang til og kontroll over sine egne data – støttet av GDPR-lovgivningen og den nyeste europeiske datastrategien.

Dette vil gi nye løsninger for bedre kontroll over egne helsedata og muligheten til å dele data når og med hvem du vil. På denne måten kan pasientenes data brukes til fellesskapets beste, samtidig som deres egen helse og velvære forbedres. I dag har data i helse- og omsorgssystemene ulike strukturer og lagres i mange ulike siloer. Denne løsningen gjør det mulig å dele og bruke data og tjenester fra alle relevante aktører – privatpersoner, e-helse- og velferdsteknologibransjen samt private og offentlige helse- og omsorgsleverandører – på en trygg og sikker måte, og alltid under pasientens eller privatpersonens kontroll.

**For det andre** skal Crane tilby en sikker offentlig-privat dataplattformløsning som fungerer som et sikkert lager for privatpersoners personlige helsedata. For å sikre aksept og tillit hos pasienten/privatpersonen vil Crane tilby transparente og åpne retningslinjer, opplæringsmateriell og et tilbakemeldingssystem for å demonstrere potensielle fordeler for den enkelte – alt levert gjennom Data for Good-plattformen.

### Crane Garden of Care er skreddersydd for å

- Forbedre kontroll, trygghet, sikkerhet, frihet og bevissthet om privatpersoners velvære
- Gi privat mulighet til å ta ansvar for utformingen av sitt eget personlige, integrerte omsorgs- og pleieprogram
- Oppmuntre folk til å ta ansvar for sin egen helse.